## طريقة إنشاء حساب على بوابة المكتبة الإلكترونية DeepKnowledge

١- الضغط على تسجيل في أعلى يسار الشاشة

| استيل 🕂 تستيل الدخول (٦- 🗛 🝵 مرده لوله                                                                                 |                                                                                                    |                             | Jondan                                                                                    |
|----------------------------------------------------------------------------------------------------|----------------------------------------------------------------------------------------------------|-----------------------------|-------------------------------------------------------------------------------------------|
|                                                                                                    |                                                                                                    | بحث جميع المصادر            | ゕ المصادر وثائق المکتبة ر إس إس                                                           |
|                                                                                                    |                                                                                                    | and the second              |                                                                                           |
| Dir Al Mandonsh<br>Optisbute<br>BEICO Discony Simice<br>Manual<br>Putmat<br>Simereditent<br>IESICO: EBICONOM<br>Sicope | الله حقق عنوم 2003 2000 من - 24 يونيم 2003 100 من - 24 يونيم 2003 من - 24 يونيم 2003 من | یانات والمزید<br>بحک        | البحث في دميع المعادر<br>البحث في كل المصادر للعثور على الكتب والمة<br>الحل إي كلمة للبحث |
|                                                                                                    | مرید                                                                                                    | قيد التجرية                 | وثانق المكتبة                                                                             |
| ورشة تدريبية لللعرف على قواعد بيانات المكتبة الإلكترونية                                                               | التظيم البحث في فاعدة فسطاس الفائولية.<br>مساعدة الصاحبة بنا مانقية ما مستعام                                                                                                    | Emerald-ICE Virtual Library | طريفة استخدام المكنبة الالكترونية                                                         |

## ٢- إدخال البيانات وتعبئة جميع الحقول المشار إليها بإشارة (\*) ثم الضغط على التالي.

|               |                     |              |                            | ثبة ر إس إس بحث جميع المصادر | المصادر وثائق المك          |
|---------------|---------------------|--------------|----------------------------|------------------------------|-----------------------------|
| ساب جدید      | الرئيسية > تسجيل حا |              |                            |                              | ىجيل حساب جديد<br>          |
| کیارات إضافیة | 😿<br>تسجيل الدخول   | الملف الشخصي | ایکا<br>تقدیم<br>مرا انسان |                              |                             |
|               |                     |              | ×                          | Mt                           | اللقب:<br>الاسم: *          |
|               |                     |              |                            |                              | اسم الآب:<br>اسم العائلة: • |
|               |                     |              | التالى                     |                              |                             |

## ٣- إدخال الكلية والتخصص والوظيفة.

| تسجيل 🐣 مسجيل الدخول 🗗 🖪 ها من نيابة |                  |                           |                                    |                                     | JORDAN                                  |
|--------------------------------------|------------------|---------------------------|------------------------------------|-------------------------------------|-----------------------------------------|
|                                      |                  |                           |                                    | إس إس بحث جميع المصادر              | المصادر وثائق المكتبة ر                 |
| الرئيسية › تسجيل حساب جديد           |                  |                           |                                    |                                     | تسجيل حساب جديد                         |
| کیارات إضافیة                        | 😿<br>ىجيل الدخول | цĩ                        | ي<br>الملف الشخصي<br>الحرة المقلية |                                     | تقديد                                   |
|                                      |                  | -<br>لم بحد التخصم        | واختیار (آخری) ان                  | كلية الطالب<br>تخصص الطالب          | الجهة او المؤسسة: <b>*</b><br>التخصص: * |
|                                      | -                | سية المنابع<br>ابق التالي |                                    | الوظيفة: طالب                       | الوظيفة:*                               |
|                                      |                  |                           | سایک.                              | ه مراجعة بريدك الإلكتروني لتفعيل حد | * بعد استكمال الإستمارة عليا            |
| تاريخ آخر تحديث                      | زوار الموقع      | موجزات RSS                | Aveluated in the                   |                                     | University of Jordan                    |
| 27 أكتوبر, 12:12 2023 م              |                  |                           |                                    |                                     |                                         |

## ٤- إدخال البريد الإلكتروني للطالب واختيار كلمة مرور ثم الضغط على التالي.

| دخول (+ R 🖷 مراجه لبليه | تسجيل الا                        |                                                             |                                   |                                                                         | Jordan                                    |
|-------------------------|----------------------------------|-------------------------------------------------------------|-----------------------------------|-------------------------------------------------------------------------|-------------------------------------------|
|                         |                                  |                                                             |                                   | ر إس إس بحث جميع المصادر                                                | <ul> <li>المصادر وثائق المكتبة</li> </ul> |
| ية > تسجيل حساب جديد    | الرئيس                           |                                                             |                                   |                                                                         | تسجيل حساب جديد                           |
| فية                     | کے<br>خیارات اِضَا               | ک<br>تسجیل الدخول<br>نمین برانان انتقاد ناومون              | الملف الشخصي                      | ا<br>دیم                                                                | <b>ال</b><br>تق                           |
| hc1224567               |                                  | 11 <sup>4</sup>                                             |                                   | abet 724567/04/ adv in                                                  | البريد الالكتروني(أسم                     |
| DC1234307               | @ju.edu.jo                       | ڪروني انحاص بانجامعه، مناز                                  | ادخان البريد الإلك                | ندر المحروبي 2000 مرد محرم المحرور<br>المراقب مرد محرور وافر المعادم مي | المستخدم):*                               |
| بروط<br>ط ۵             | لية، مع مراعاة الش<br>مثلا 123 @ | ر خاصة في المكتبة الإلكترون<br>في غاصة في المكتبة الإلكترون | اختيار كلمة مرو<br>(او في كرسة او | Result<br>در النشن ( جي                                                 |                                           |
| Ab                      |                                  | رك صغيرة، رمور حاصة، أركام                                  |                                   |                                                                         | كلمة المرور: •                            |
|                         |                                  |                                                             |                                   | 6                                                                       | تأكيد كلمة المرور: *                      |
|                         |                                  | التالى                                                      | السابق                            |                                                                         |                                           |
|                         |                                  |                                                             |                                   |                                                                         |                                           |

 ٥- اختيار الصفة، وإدخال الرقم الجامعي، واختيار الدرجة العلمية، ثم اختيار مربع قراءة سياسة الخصوصية، ثم الضغط على تقديم.

|                                 |                               | 1                          | ر وثائق المكتبة ر إس إس بحث جميع المصاد | المصاد                             |
|---------------------------------|-------------------------------|----------------------------|-----------------------------------------|------------------------------------|
| الرئيسية > تسجيل حساب جديد      |                               |                            | ساب جدید                                | سجيل حا                            |
| کیارات اضافیة<br>اوررا امرد عنه | تسجيل الدخول                  | الملف الشخصي               | الي<br>تقديم                            |                                    |
| لفي الجامعة)                    | الب لطلبة الجامعة ، موظف لموخ | <b>- اختيار الصفة</b> ، (ط | رونی بدیل:<br>تف:<br>1 - الصفة: * مسابع | بريد إلكت<br>رقم الها<br>lob Type  |
|                                 | بعراه المظيف                  | ادخال ال قم الحاه          | 1234567 .Employee/Stu                   |                                    |
|                                 | لىي او موطيعي<br>لمية         | _ اختيار الدرجة الع        | لوظيفي/الجامعي: *<br>الدرجة العلمية: *  | ident No<br>- الرقم اا<br>- Degree |

- ٦- مراجعة صندوق الوارد في البريد الإلكتروني للطالب، من خلال موقع الجامعة
   الأردنية www.ju.edu.jo
   الطلبة الحاليون > البريد الإلكتروني للطلبة
- ٧- البحث عن رسالة من حساب university of Jordan مرفق بها زر [الرابط] بالإضافة إلى رمز (كود)، قم بنسخ الرمز ثم الضغط على الرابط، لتفتح لك شاشة تفعيل الحساب، ألصق الرمز في المكان المخصص ثم اضغط على تفعيل.